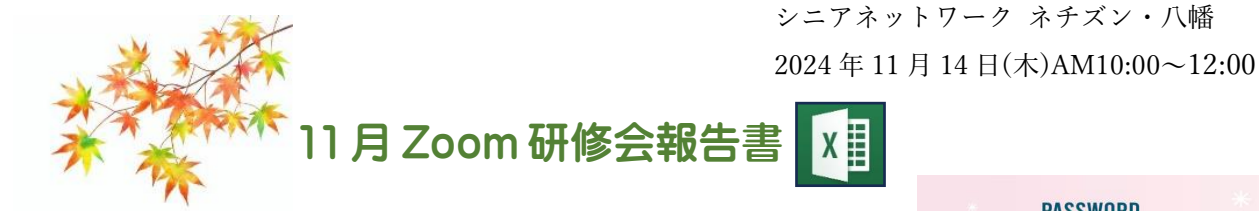

Excel の便利技 セルや列の一時非表示

### 簡単な方法

1.ファイルにパスワードを設定する方法

ファイル→情報→ブックの保護をクリック

「パスワードを使用して暗号化」を選択し、好きなパスワード(例:1234)を2回入力して「OK」を クリック→ディスクトップに保存

## 【パスワードの掛かったファイルのパスワード解除方法】

- ① パスワードの掛かったファイルを開く(パスワードの入力画面が表示→パスワード入力→ファイルを開く)
- ② 開いたファイルの「ファイル」タブをクリック→名前を付けて保存
- ③ ファイル名は元の名前と違うファイル名にする(abc、123、解除済みなど)→場所を指定
- ④ ツールの▼ボタンを押し、「**全般オプション」**を選択

| 🛚 名前を付けて保存                                   |                                          |                           |                         | >     |
|----------------------------------------------|------------------------------------------|---------------------------|-------------------------|-------|
| $\leftarrow \rightarrow \checkmark \uparrow$ | → PC → OS (C:) → ユーザー → k-kob → デスクトップ → | ~ C                       | デスクトップの検索               | Q     |
| 整理 ▼ 新しいフォルダー                                |                                          |                           | =                       | - 0   |
| > 🏪 OS (C:)                                  | 名前                                       | 更新日時                      | 種類                      | サイズ   |
| > 🟉 HD-PCFU3 (                               | ==●McAfee を他のパソコンヘインスール                  | 2024/08/28 16:05          | ファイル フォルダー              |       |
| > - HD-BLU                                   | □ 10月22日Excelの纏め                         | 2024/09/29 17:21          | ファイル フォルダー              |       |
| HD-BLU                                       | 늘 20240225作成メールのbackup                   | 2024/02/25 16:03          | ファイル フォルダー              |       |
| HD-PCFU3 (D                                  | 🚞 chatGPT他                               | 2024/04/15 15:32          | ファイル フォルダー              |       |
| > 2008~20                                    | 늘 outlookメール                             | 2023/12/15 13:38          | ファイル フォルダー              |       |
| > = □2011~20                                 | 🗀 といやま泌尿器科                               | 2024/07/08 16:00          | ファイル フォルダー              |       |
| > 🧰 ■シニア情報:                                  | □ ノートン関係                                 | 2024/09/07 10:43          | ファイル フォルダー              |       |
| ファイル名(N): abcサ                               | ンプル2 セルー時非表示.xlsx                        |                           |                         |       |
| ファイルの種類(T): Excel                            | ブック (*.xlsx)                             |                           |                         |       |
| 作成者: 小林/                                     | 次子 タグ: タグの追加                             | タイトル: タイトルの追加             |                         |       |
|                                              | ) 縮小版を保存する                               |                           |                         |       |
| ヘ フォルダーの非表示                                  | 0, × Documenta × 92023                   | ツール(L) マ                  | 保存(S) 4<br>ドライブの割り当て(N) | キャンセル |
|                                              | ●2024年2025年カレン<br>D: » Documents » ●2024 | ダー<br>(年2025年カレンダ<br>図の圧縮 | ション(W)<br>ション(G)<br>(C) | -     |

⑤ 「全般オプション」ダイヤログボックスで

| 設定されているパスワート                                   | 「を削除し、          | 「OK」 | をクリ  | ックする           |
|------------------------------------------------|-----------------|------|------|----------------|
| 全般オプション                                        |                 |      | ?    | $\times$       |
| <ul> <li>バックアップ ファイルを作り<br/>ファイルの共有</li> </ul> | 成する( <u>B</u> ) |      |      |                |
| 読み取りパスワード(の):                                  | ****            |      |      |                |
| 書き込みパスワード( <u>M</u> ):                         |                 |      |      |                |
|                                                | □読み取            | の専用  | を推奨  | する( <u>B</u> ) |
|                                                | ОК              |      | ++72 | 151L           |

- 数値や文字を見えないようにする方法(サンプル2 ファイル参照)
   見えなくするセルを選択し、右クリックからセルの書式設定をクリック
   表示形式をユーザー定義にしてセミコロン(;)を入力する
- 3. 操作の利便性を図るため、Excel の列を一時非表示にする方法(サンプル3 ファイル参照) 列番号をドラッグ→右クリック→非表示(折り畳む)、再表示(全て表示)

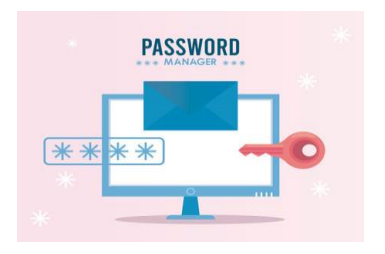

#### 2024.11.24 編集・作成 ミミ 1

# シートのすべてを印刷とページ番号を付ける方法(サンプル5 ファイル参照)

- 1. ページ番号を付けたいシート A 店から年間合計まで Shift キーを押しながら選択する
- 2. ページに番号を付ける場合
  - 「ファイル」タブ→「印刷」をクリック
- 3. 印刷の下にあるページ設定をクリック
- 4. 「ページ設定」の画面が表示
- 5. 「**ヘッダー/フッター」タブ**をクリック
- 6. 指定しない▼ボタンをクリック→一覧から「1ページ」をクリック
- 7.フッターに「1ページ」の表示を確認できれば**OK**

消したい場合は(指定しない)をクリック

| ページ設定                                   | ?           | ×      |
|-----------------------------------------|-------------|--------|
| ページ 余白 ヘッダー/フッター シート                    |             |        |
|                                         |             |        |
|                                         |             |        |
| ヘッダー <u>(A</u> ):                       |             |        |
| (指定しない)                                 |             | ~      |
|                                         |             |        |
| へッターの構業( <u>C</u> ) フッターの構業( <u>U</u> ) |             |        |
| フッター( <u>E</u> ):                       |             |        |
| (指定しない)                                 |             | $\sim$ |
| (指定しない)                                 |             |        |
| 1/?^->                                  |             | • '    |
| A店<br>機密, 2024/9/25, 1 ページ              |             |        |
| 5サンプル 串差し計算(冷菓).xlsx                    |             |        |
| □ 先頭ページのみ別指定(I)                         |             |        |
| ✓ ドキュメントに合わせて拡大/縮小(L)                   |             |        |
| ✓ページ余白に合わせて配置(M)                        |             |        |
| <b>X</b>                                | プション(⊆      | 2)     |
| ОК                                      | <b>+</b> 72 | 2 LUL  |

| ページ設定                 | ?          | ×         |
|-----------------------|------------|-----------|
| ページ 余白 ヘッダー/フッター シート  |            |           |
|                       |            |           |
| ヘッダー(A):              |            |           |
| (指定しない)               |            | ~         |
|                       |            |           |
| ヘッダーの編集(C) フッターの編集(U) |            |           |
| 7₩4-(F):              |            |           |
|                       |            |           |
|                       |            |           |
| 1ページ                  |            |           |
| □ 奇数/偶数ページ別指定(D)      |            |           |
| □ 先頭ページのみ別指定(I)       |            |           |
| ✓ ドキュメントに合わせて拡大/縮小(L) |            |           |
| ✓ ページ余白に合わせて配置(M)     |            |           |
| 73                    | プション(      | <u>o)</u> |
| ОК                    | <b>+</b> 7 | ンセル       |

ファイル タッチ ホーム 挿入 描画 ページレイアウト

向き、

余白 印刷の サイズ 印刷範囲 改ページ 背景

ページ設定

■ 配色 ~

テーマ

数式

印刷

タイトル

## Excel 表のタイトルと見出しを2ページ目にも表示する方法(サンプル4 ファイル参照)

タイトルと見出しを2ページ以降に印刷する方法

- 1. ページレイアウト→印刷タイトルをクリック
- 2. ページ設定画面のタイトル行に \$1:\$1と入力→OK
- 3. 行ナンバー1と2をドラッグして選択する方法もある

| _  | A         | B      | С     | D      | E     | F     | G     | н      | 1      |   | J       | ĸ                   | L            | M         | N               | 0        | P    |
|----|-----------|--------|-------|--------|-------|-------|-------|--------|--------|---|---------|---------------------|--------------|-----------|-----------------|----------|------|
| 1  | 2024年 步数表 |        |       |        |       |       |       |        |        |   |         |                     |              |           |                 |          |      |
| 2  | ЛВ        | 桐原 学   | 谷 紀代子 | 上田まこと  | 山形昭雄  | 広岡瞳子  | 高嶺蒼穹  | 直江 ひかる | 合計     | ſ | ページ     | 設定                  |              |           |                 | ? :      | ×    |
| з  | 3月1日      | 6,000  | 3,000 | 8,000  | 6,000 | 3,000 | 500   | 10,000 | 36,500 |   | A       | 2 余白                | ヘッダー/フッ      | ター シート    |                 |          |      |
| 4  | 3月2日      | 5,000  | 4,000 | 9,000  | 3,000 | 3,000 | 2,000 | 7,000  | 33,000 |   | 印刷的     | 前囲(A):              |              |           |                 |          |      |
| 5  | 3月3日      | 8,000  | 500   | 10,000 | 3,000 | 4,000 | 500   | 10,000 | 36,000 |   | ED REAL | タイトリレ               |              |           |                 |          |      |
| 6  | 3月4日      | 12,000 | 600   | 10,000 | 4,000 | 3,500 | 1,000 | 9,000  | 40,100 |   | タイ      | トル行(B):             | \$1:52       |           |                 | 1        | e    |
| 7  | 3月5日      |        |       |        |       |       |       |        |        |   | 21      | F)[29]( <u>C</u> ): |              |           |                 | 3        | £    |
| 8  | 3月6日      |        |       |        |       |       |       |        |        |   |         | 种报(G)               | -            | Col-(M)-  | (#1.)           |          |      |
| 9  | 3月7日      |        |       |        |       |       |       |        |        |   |         | 自黑印刷(目)             | ) tr         | LOID-(E): | 表示する            |          | 5    |
| 10 | 3月8日      |        |       |        |       |       |       |        |        |   |         | 簡易印刷(Q)             |              |           |                 |          | -    |
| 11 | 3月9日      |        |       |        |       |       |       |        |        |   | -s      | の方向                 |              |           |                 |          |      |
| 12 | 3月10日     |        |       |        |       |       |       |        |        |   | •       | 左から右(D)             |              | n i       |                 |          |      |
| 13 | 3月11日     |        |       |        |       |       |       |        |        |   | 0       | 上から下(⊻)             | 111 A 12 A 1 |           |                 |          |      |
| 14 | 3月12日     |        |       |        |       |       |       |        |        |   |         |                     |              |           |                 |          |      |
| 15 | 3月13日     |        |       |        |       |       |       |        |        |   |         |                     |              |           |                 |          |      |
| 16 | 3月14日     |        |       |        |       |       |       |        |        |   |         |                     | 印刷(户)        | 印刷プレ      | 21-( <u>W</u> ) | オプション(Q) | -    |
| 17 | 3月15日     |        |       |        |       |       |       |        |        |   |         |                     |              |           | ок              | キャンセノ    | IL I |
| 10 | 3月16日     |        |       |        |       |       |       |        |        |   | _       |                     |              |           | _               |          | -    |

見出しだけ2ページ以降印刷する場合は \$2:\$2と入力

| _  | A     | B      | С     | D      | E       | F     | G               | н      | 1      | J | 1       | ĸ          | L                | M        | 2       | 0        | P   |
|----|-------|--------|-------|--------|---------|-------|-----------------|--------|--------|---|---------|------------|------------------|----------|---------|----------|-----|
| 1  |       |        |       |        | 2024年 歩 | 数费    |                 |        |        |   |         |            |                  |          |         |          |     |
| 2  | ЛВ    | 相原動    | 谷 紀代子 | 上田まこと  | 山形昭雄    | 広岡瞳子  | 785 101 285 102 | 直江 ひかる | 合計     | ſ | ページョ    | 史定         |                  |          |         | 7        | ×   |
| з  | 3月1日  | 6,000  | 3,000 | 8,000  | 6,000   | 3,000 | 500             | 10,000 | 36,500 |   | ×-5     | 宗白         | ~yg-179          | 9- 2-1   |         |          |     |
| 4  | 3月2日  | 5,000  | 4,000 | 9,000  | 3,000   | 3,000 | 2,000           | 7,000  | 33,000 |   | EDIRUBI | 100(A):    |                  |          |         |          | *   |
| 5  | 3月3日  | 8,000  | 500   | 10,000 | 3,000   | 4,000 | 500             | 10,000 | 36,000 |   | ED BI 2 | THE        |                  |          |         |          | _   |
| 6  | 3月4日  | 12,000 | 600   | 10,000 | 4,000   | 3,500 | 1,000           | 9,000  | 40,100 |   | タイト     | 7647(B): 1 | 92192            |          |         |          | *   |
| 7  | 3月5日  |        |       |        |         |       |                 |        |        |   | 911     | 01-81(C):  |                  |          |         |          | 2   |
| 8  | 3月6日  |        |       |        |         |       |                 |        |        |   |         | 948(G)     |                  | C-0-0401 | (191 A) |          |     |
| 9  | 3月7日  |        |       |        |         |       |                 |        |        |   |         | 日間(日本)(日)  | 171              |          | 100 TA  |          | -   |
| 10 | 3月8日  |        |       |        |         |       |                 |        |        |   |         | 和肥白用(Q)    |                  |          |         |          | -   |
| 11 | 3月9日  |        |       |        |         |       |                 |        |        |   | A-22    | 25000-5(二) |                  |          |         |          |     |
| 12 | 3月10日 |        |       |        |         |       |                 |        |        |   | 02      | こから右(D)    | Including Second | 1        |         |          |     |
| 13 | 3月11日 |        |       |        |         |       |                 |        |        |   | 01      | E⊅ST(⊻)    |                  | i        |         |          |     |
| 14 | 3月12日 |        |       |        |         |       |                 |        |        |   |         |            |                  |          |         |          |     |
| 15 | 3月13日 |        |       |        |         |       |                 |        |        |   |         |            |                  |          |         |          |     |
| 16 | 3月14日 |        |       |        |         |       |                 |        |        |   |         |            | Ebilit(6)        | EDARIST  | 57-(M)  | オプション(Q) |     |
| 17 | 3月15日 |        |       |        |         |       |                 |        |        |   |         |            |                  |          | ОК      | =+v>tr   | 14  |
| 18 | 3月16日 |        |       |        |         |       |                 |        |        |   | -       |            |                  |          |         | -        | 100 |

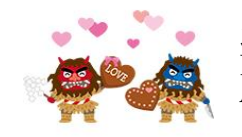

次回 Zoom 研修会 R7 2月13日(木) AM10:00~12:00

| ED店                                   | i)                                     |       |  |  |  |  |  |  |
|---------------------------------------|----------------------------------------|-------|--|--|--|--|--|--|
| e e e e e e e e e e e e e e e e e e e | 80 80 80 20 C                          | ;     |  |  |  |  |  |  |
| プリン                                   | プリンター<br>EPSON EP-881A Series<br>オフライン |       |  |  |  |  |  |  |
| -                                     |                                        |       |  |  |  |  |  |  |
|                                       | プリンターのプロバ                              | 21    |  |  |  |  |  |  |
| 設定                                    |                                        |       |  |  |  |  |  |  |
|                                       | すべてのページを印刷<br>ドキュメント全体                 | -     |  |  |  |  |  |  |
| ~->:                                  |                                        | •     |  |  |  |  |  |  |
|                                       | 片面印刷<br>ページの片面のみを印刷し…                  | -     |  |  |  |  |  |  |
|                                       | 部単位で印刷<br>1,2,3 1,2,3 1,2,3            | -     |  |  |  |  |  |  |
|                                       | 縦方向                                    | -     |  |  |  |  |  |  |
|                                       | A4 210 x 297 mm<br>210.01 mm x 297 mm  | -     |  |  |  |  |  |  |
|                                       | 狭い余白<br>上:12.7 mm 下:12.7…              | -     |  |  |  |  |  |  |
|                                       | 1 ページ/枚                                | -     |  |  |  |  |  |  |
|                                       | <u>A-98</u>                            | 2:22: |  |  |  |  |  |  |